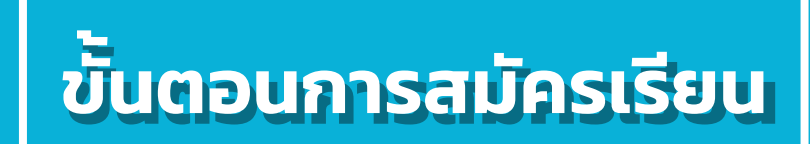

### สามารถสมัครเรียนได้ 2 ช่องทาง ดังนี้

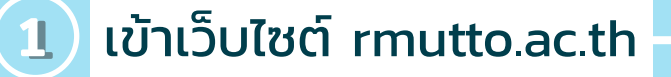

เลือกเมนูสมัครเรียนและ
 คลิกที่ สมัครเรียน

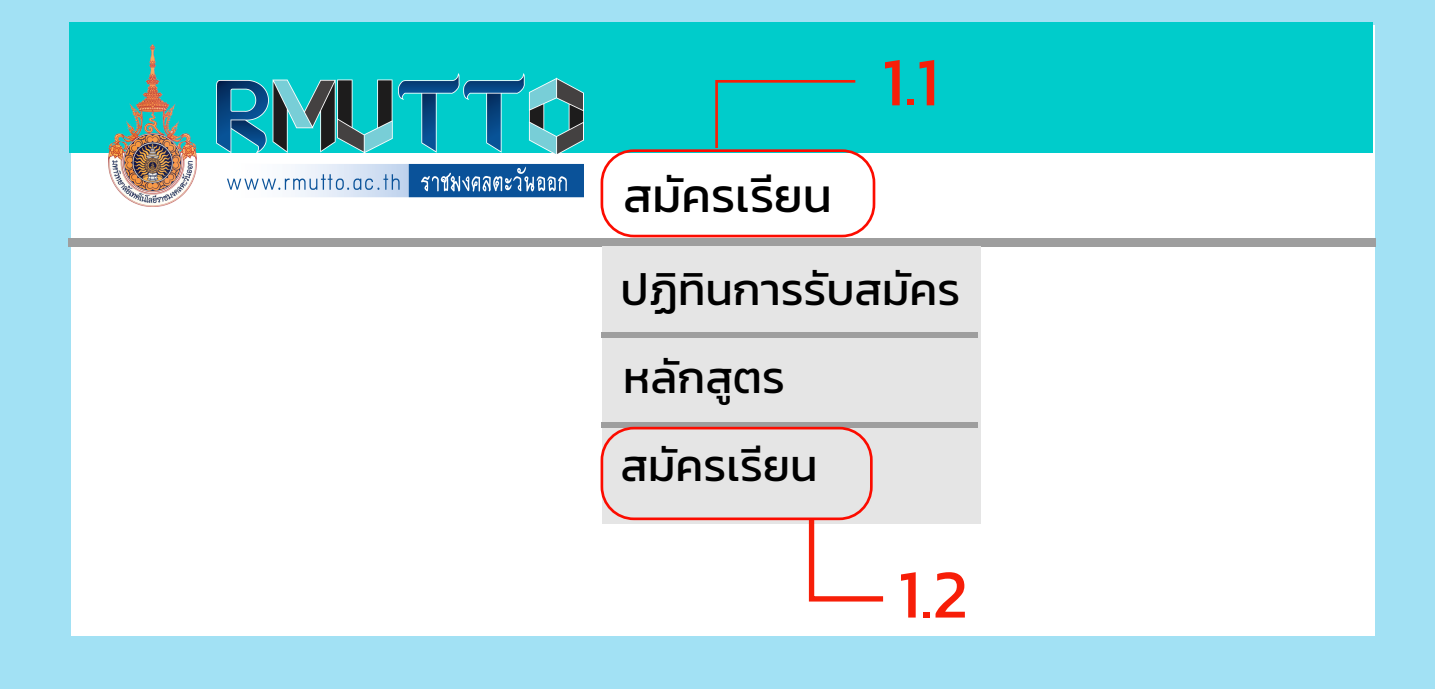

เข้าเว็บไซต์ academic.rmutto.ac.th

#### - คลิกที่รับสมัครนักศึกษา

2

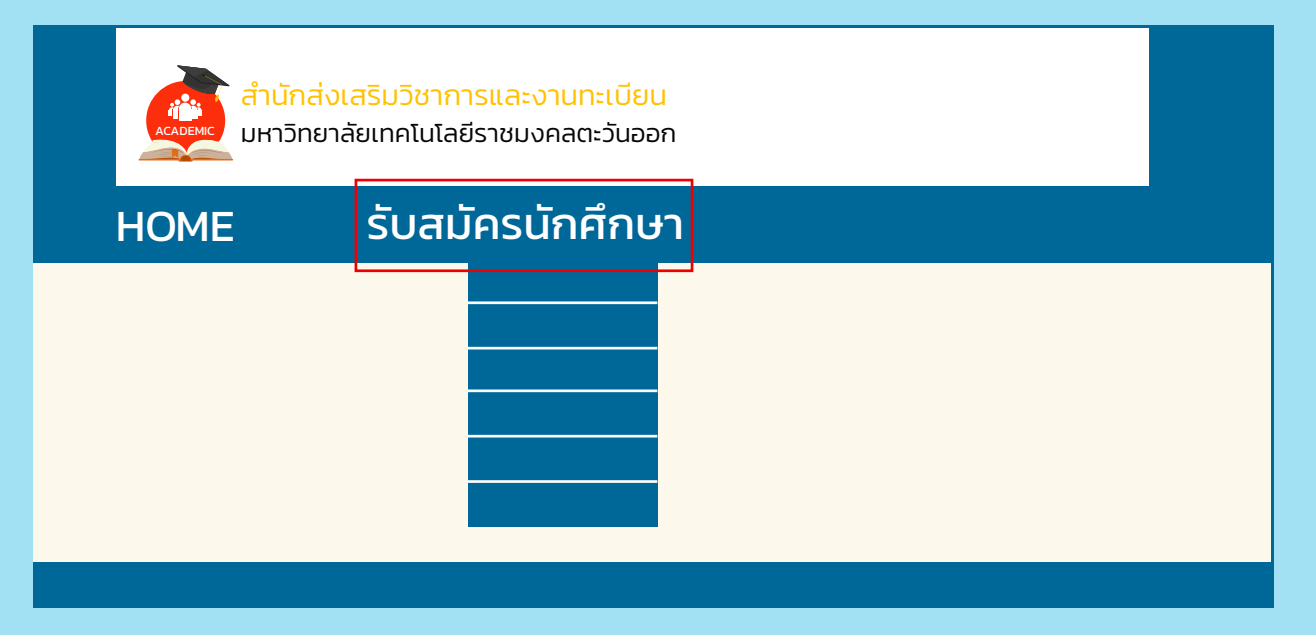

### 1

#### คลิกเมนูลงทะเบียนเข้าใช้ระบบ เพื่อทำการลงทะเบียนผู้สมัคร ก่อนเข้าใช้ระบบก่อน

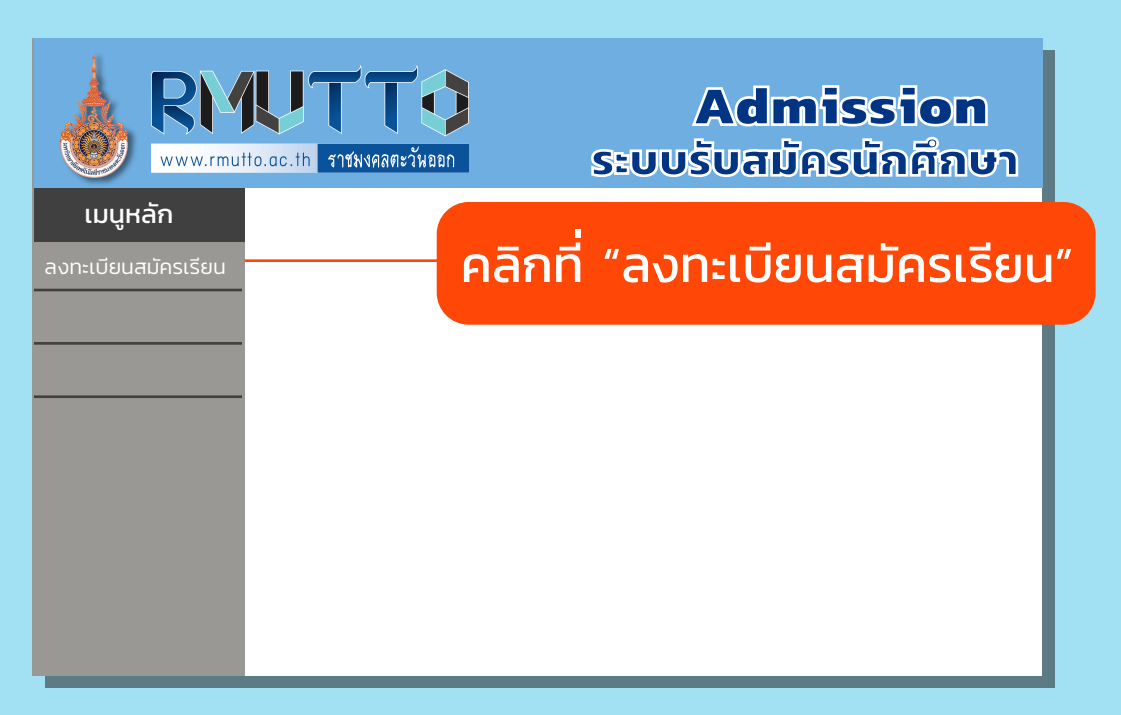

### 2 กรอกข้อมูลผู้สมัครเบื้องต้นและ กดปุ่ม หน้าถัดไป

| RM<br>www.rmut      | Lo.ac.th ราชมงคลตะวันออก<br>sะบบรับสมัครนักศึกษา                                                  |
|---------------------|---------------------------------------------------------------------------------------------------|
| เมนูหลัก<br>ถอยกลับ | <mark>ลงทะเบียนผู้สมัคร</mark><br>กรุณากรอกข้อมูลที่มีเครื่องหมาย * ให้ครบถ้วนแล้วกดปุ่มลงทะเบียน |
|                     |                                                                                                   |
|                     |                                                                                                   |
|                     |                                                                                                   |
|                     |                                                                                                   |

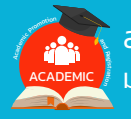

(3)

เลือกวิทยาเขตที่ต้องการเข้าศึกษา ระดับการศึกษา และประเภท ที่ต้องการสมัคร และกดปุ่ม NEXT

| RM<br>www.rmut | UTTO<br>to.ac.th ราชพงคลตะวัพออก | Adm<br>ระบบรับสมัศ          | <b>ission</b><br>เรนักศึกษา |
|----------------|----------------------------------|-----------------------------|-----------------------------|
| เมนูหลัก       | ขั้นตอนที่ 1 เลือกวิทย           | าเขต ระดับการศึกษา ประเภท r | ี่เต้องการสมัคร             |
| เอยกสบ         | วิทยาเขต                         | วิทยาเขตอุเทนถวาย           |                             |
|                | ระดับการศึกษา                    | ปริญญาตรี                   |                             |
|                | ประเภท                           | รอบที่ 2                    |                             |
|                |                                  | [                           | NEXT                        |
|                |                                  |                             |                             |
|                |                                  |                             |                             |

ระบบจะแจ้งเตือน : ลงทะเบียนเข้าใช้ระบบสำเร็จ User เข้าใช้งานระบบ และรหัสผ่านของท่าน คือ เลขบัตรประจำตัวประชาชนที่ใช้สมัคร

## 4 กดบุ่ม ยอมรับ

|          | Admission<br>ราชมงคลตะวันออก ระบบรับสมัครนักศึกษา                                                                                                    |
|----------|----------------------------------------------------------------------------------------------------|
| เมนูหลัก | ขั้นตอนที่ 2 ยอมรับเงื่อนไขการสมัคร<br>การกรอกข้อมูลผู้สมัคร<br><ul> <li>ให้ผู้สมัครกรอกข้อมูลให้ครบถ้วน</li> <li>ข้อความที่ผู้สมัครกรอกต้องเป็นความจริงทุกประการ<br/>หากตรวจสอบพบว่าข้อมูลเป็นเท็จให้ถือว่าการสมัครในครั้งนี้<br/>เป็นโมฆะ</li> </ul> |
|          | ยอมรับ ไม่ยอมรับ                                                                                                    |

(5)

## ขั้นตอนการใช้ระบบ รับสมัครนักศึกษา

กรอกข้อมูลอีกครั้ง ข้อมูลด้านการศึกษา ข้อมูลที่อยู่ และกดปุ่ม หน้าถัดไป

| RM<br>www.rmut | to.ac.th ราชมงดลตะวันออก                                                  | Admission<br>ระบบรับสมัครนักศึกษา          |  |
|----------------|---------------------------------------------------------------------------|--------------------------------------------|--|
| เมนูหลัก<br>-  | ขั้นตอนที่ 3 บันทึกปร                                                     | ะวัติเพิ่มเติม และตรวจสอบข้อมูล            |  |
| ถอยกลบ         | ( บังคับการบันทึกรายการข้อมูลที่มีสัญลักษณ์ * )<br>ข้อมูลใบสมัครเข้าศึกษา |                                            |  |
|                |                                                                           | เกิดข้อผิดพลาด กรุณาตรวจสอบข้อมูลที่บันทึก |  |
|                |                                                                           |                                            |  |
|                | *                                                                         |                                            |  |
|                |                                                                           |                                            |  |
|                | *                                                                         |                                            |  |
|                |                                                                           |                                            |  |
|                |                                                                           |                                            |  |
|                |                                                                           |                                            |  |

กดรูปตะกร้า สาขาที่ต้องการเข้าศึกษาต่อ จะปรากฎชื่อ สาขาที่เลือกด้านบน และกดปุ่มยืนยัน

| RM<br>www.rmut | נס.ac.th ราชมง | <b>T</b><br>คลตะวันออก | Ad<br>ຣະບບຣັບສ | <b>mission</b><br>มัครนักศึกษา |
|----------------|----------------|------------------------|----------------|--------------------------------|
| เมนูหลัก       | ขั้นตอนที่     | 4 เลือกสาขาที่ต้องกา   | รสมัคร และยืน  | เย้นการสมัคร                   |
|                | ລຳດັບ          | สาขาที่เลือกเข้าศึกษา  | ปีการศึกษา     | เลือกเพื่อลบ                   |
|                | 1              | บริหารฯ                | 1/2564         | ลบ                             |
|                |                |                        |                | ยืนยัน                         |
|                | โครงการ        | ที่เปิดรับสมัคร        |                | 6.2                            |
|                |                |                        |                |                                |
| 6.1            |                |                        |                |                                |
|                |                |                        |                |                                |
|                |                |                        |                |                                |
|                |                |                        |                |                                |

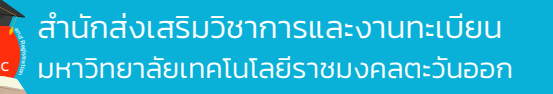

# ขั้นตอนการใช้ระบบ รับสมัครนักศึกษา

## 7 กดปุ่ม แนบเอกสาร

| RM<br>www.rmut | UTTO<br>to.ac.th ราชมงคลตะวันออก | Admission<br>ระบบรับสมัครนักศึกษา |
|----------------|----------------------------------|-----------------------------------|
| เมนูหลัก       | ผลการสมัครเข้าศึกษา              |                                   |
| ถอยกลับ        |                                  |                                   |
|                | เอกสารการสมัคร                   |                                   |
|                | แนบเอกสาร                        |                                   |
|                |                                  |                                   |
|                |                                  |                                   |
|                |                                  |                                   |
|                |                                  |                                   |
| _              |                                  |                                   |

3 กดปุ่ม Choose File และกดปุ่ม บันทึก (ทำการแนบไฟล์ทีละไฟล์ และกดบันทึกทีละครั้ง) เมื่อบันทึกเสร็จแล้ว กดเมนูถอยกลับ หมายเหตุ: สามารถกลับมาแนบเอกสารหลังจากการสมัคร หรือชำระเงินได้

| www.rmutto.ac.th ราชมงคลตะวันออก |                                                    | SEU             | Admis<br>เบรับสมัครเ         | <b>sion</b><br>ไกศึกษา   |        |
|----------------------------------|----------------------------------------------------|-----------------|------------------------------|--------------------------|--------|
| เมนูหลัก                         | เอกสาร                                             | การสมัคร        |                              |                          |        |
| 8.3                              | <mark>ີ                                    </mark> | รายการ<br>สำเนา | uuutwá<br>Choose file<br>8.1 | สถานะเอกสาร<br>ยังไม่ส่ง | บันทึก |

ขั้นตอนการใช้ระบบ รับสมัครนักศึกษา

| 7 | สำนักส่งเสริมวิชาการและงานทะเบียน   |
|---|-------------------------------------|
|   | มหาวิทยาลัยเทคโนโลยีราชมงคลตะวันออก |

| ແລະพิมพ์ใบ          | สมัคร<br>พระสามาร์<br>to.ac.th ราชมงคลตะวันออก     | Admission<br>ระบบรับสมัครนักศึกษา |
|---------------------|----------------------------------------------------|-----------------------------------|
| เมนูหลัก<br>ถอยกลับ | ผลการสมัครเข้าศึกษา<br>เอกสารการสมัคร<br>แนบเอกสาร | สถานะการชำระเงิน ใบสมัคร          |

นำไปชำระตามช่องทางที่ระบุในใบแจ้งยอด เมื่อชำระแล้ว
 ให้ทำการเข้าระบบการรับสมัครอีกครั้งเพื่อแนบสำเนาหลักฐาน
 โดยเข้าระบบรับสมัครนักศึกษา เมนูเข้าสู่ระบบ

- 1. เมนูผลการสมัคร
- 2. ปุ่มแนบเอกสาร (หัวข้อที่ 4 สำเนาใบชำระเงิน)
- 3. ปุ่มบันทึก

#### ตัวอย่างใบแจ้งยอดชำระเงินค่าสมัคร

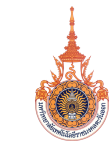

มหาวิทยาลัยเทคโนโลยีราชมงคลตะวันออก Rajamangala University of Technology Tawan-ok ใบแจ้งการชำระเงินค่าขึ้นทะเบียนนักศึกษา

| ส่วนที่ 1 สำหรับนักศึกษา |  |  |
|--------------------------|--|--|
|                          |  |  |
|                          |  |  |

รหัสผู้สมัคร : 6411301520027-6 วิทยาเขต : คณะ/สถาบันในส่วนกลางมหาวิทยาลัย จ.ชลบุรี

| п<br>NO | รายการ<br>Description  | จำนวนเงิน<br>Amount (Baht) |
|---------|------------------------|----------------------------|
| 1       | ค่าขึ้นทะเบียนนักศึกษา | 1,000                      |
| 2       | สาขาที่สมัคร           |                            |
|         | หนึ่งพันบาทถ้วน        | 1,000                      |
|         |                        |                            |

| มหาวิทยาลัยเทคโนโลยีราชมงคลตะวันออก                         | ใบแจ้งการชำระเ<br>กำหนดชำระเงินระหว่าง                    | .งินเพื่อนำเข้าบัญชี<br>10/06 - 11/07/2564 |
|-------------------------------------------------------------|-----------------------------------------------------------|--------------------------------------------|
| С;<br>шиузаа                                                | ชื่อนักศึกษา<br>รหัสนักศึกษา/Ref 1<br>เลขที่อ้างอิง/Ref 2 |                                            |
|                                                             | สำหรับเจ้าหน้                                             | ์<br>ที่ที่ธนาคาร                          |
| จำนวนเงินทั้งหมด 1,000<br>จำนวนเงินตัวอักษร หนึ่งพันบาทถ้วน | ผู้รับเงิน<br>วันที่ทำรายการ                              |                                            |

สามารถชำระผ่านแอปของธนาคารได้ทุกธนาคารที่รับชำระเงินผ่าน QR Cross Bank

BARCODE FOR CROSS BANK

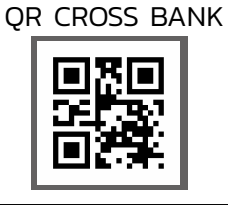

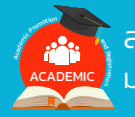

# ขั้นตอนการใช้ระบบ รับสมัครนักศึกษา

### ตัวอย่างใบสมัคร

| มหาวิทยาลัย                                                                                                    | รหัสซำระเงิน<br>า                                    |                                                     |  |  |
|----------------------------------------------------------------------------------------------------|------------------------------------------------------|-----------------------------------------------------|--|--|
| วิทยาเขต(คณะ/สถาบันในส่วนกลางมหาวิทยาลัย จ.ชลบุรี)<br>ใบสมัครเข้าศึกษาระดับปริญญาตรี ประเภท (รอบที่ 1 Portfolio)<br>ประจำปีการศึกษา (2565)                                                                                                    |                                                      | ลบุร)<br>folio) ติดรูปถ่าย                          |  |  |
|                                                                                                    |                                                      | ขนาด 1 นิ้ว                                         |  |  |
| กรุณาศึกษาคุณสมบัติและเกณฑ์                                                                                                    |                                                      |                                                     |  |  |
| หลักสูตร <u>บริหารธุรกิจบัณฑิ</u><br>สาขาวิชา <u>การจัดการ</u><br>คุณวุฒิที่ใช้สมัคร <u>ม.6 ไม่ระบ</u>                                                                                                    | <sup>ปกติ</sup> วันที่สมัคร<br>2 <u>1</u> 23/11/2564 |                                                     |  |  |
| ประวัติส่วนตัว ชื่อ <u>นางสาวธันยธร</u> นามสกุล <u>เทพรักษ์</u><br>วัน/เดือน/ปีเกิด <u>25/09/2538</u><br>รหัสประจำตัวประชาชน 1200100604672<br>สัญชาติ ไทย ศาสนา พุทธ                                                                                                    |                                                      |                                                     |  |  |
| จบจากสถานศึกษา (สถานศึกษาเดิม) ปีการศึกษาที่จบ <u>2557</u><br>แผนการเรียน/แผนก/สาขาวิชา <u>อังกฤษ - จีน</u> คะแนนเฉลี่ย (GPA) <u>3.42</u><br>ทุนการศึกษาที่เคยได้รับ (ทุนให้เปล่า) <u>ไม่เคยได้รับทุน</u>                                                                                             |                                                      |                                                     |  |  |
| ที่อยู่ที่สามารถติดต่อได้ เลขที่ <u>55/80</u> หมู่ <u>3</u> ซอย <u>2</u><br>ตำบล <u>เสม็ด</u> อำเภอ <u>เมือง</u> จังหวัด <u>ชลบุร</u> ี รหัสไปรษณีย์ <u>20000</u><br>โทรศัพท์ <u>0646459885</u> E-mail <u>Thanyatron_th@rmutto.ac.th</u><br>ข้าพเจ้าขอรับรองว่าข้อความทั้งหมดข้างต้นเป็นจริงทุกประการ |                                                      |                                                     |  |  |
|                                                                                                    |                                                      |                                                     |  |  |
| 1. ตรวจสอบและรับเอกสาร                                                                                                    | 2. การชำระเงิน                                       |                                                     |  |  |
| <ul> <li>ครบ</li> <li>ไม่ครบ ระบุ</li> </ul>                                                                                                    | ได้รับเงินค่าสมัคร 300 บาท                           | สำนักส่งเสริมวิชาการและงานทะเบียน<br>โทรศัพท์       |  |  |
| ลงชื่อ<br>วันเดือนพ.ศ                                                                                                    | ลงชื่อ<br>วันเดือนพ.ศ                                | 033-136099 ต่อ 1031,1032<br>081-9821881 086-3205047 |  |  |

# ขั้นตอนการใช้ระบบ รับสมัครนักศึกษา

## เมื่อต้องการเข้าระบบสมัครนักศึกษาอีกครั้ง

## คลิกเมนูเข้าสู่ระบบ

 $(\mathbf{1})$ 

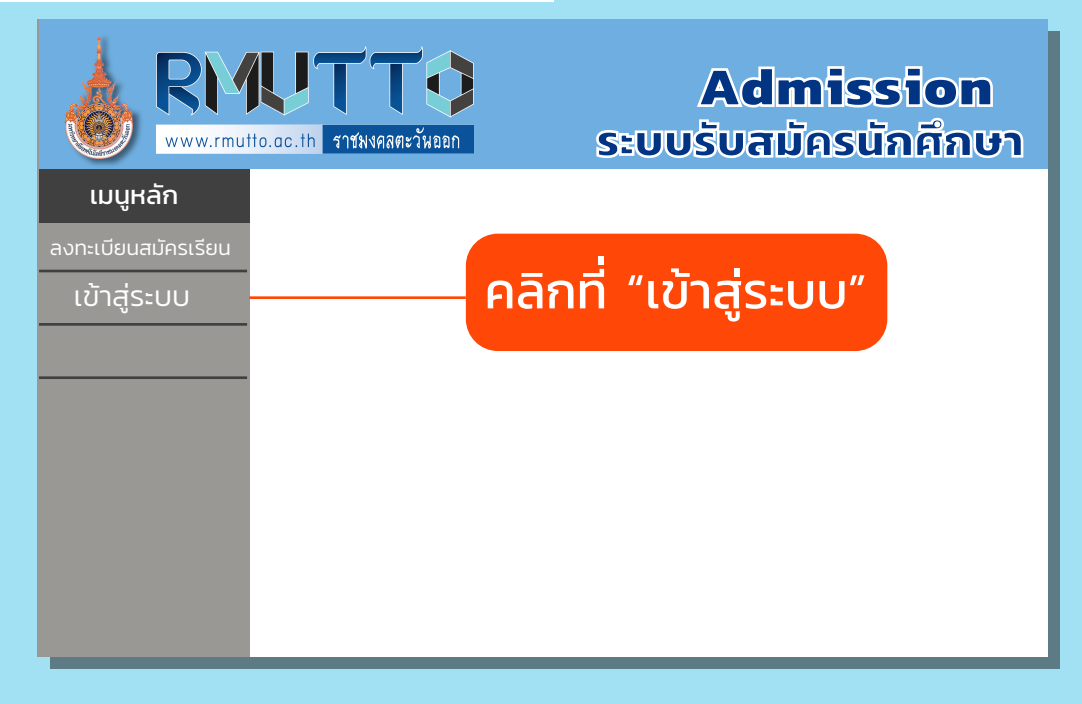

## 2 กรอกข้อมูลเพื่อเข้าสู่ระบบ

### \*\*รหัสผ่านเดิม คือ เลขที่บัตรประชาชน

|          | UTTO<br>to.ac.th ราชมงคลตะวันออก | Admission<br>ระบบรับสมัครนักศึกษา     |  |
|----------|----------------------------------|---------------------------------------|--|
| เมนูหลัก |                                  |                                       |  |
| ถอยกลับ  | กรุณาป้อนรหัสประจำตัวและรหัสผ่าน |                                       |  |
|          | รหัสประจำตัว                     | · · · · · · · · · · · · · · · · · · · |  |
|          | รหัสผ่าน                         | ·····                                 |  |
|          |                                  | เข้าสู่ระบบ                           |  |
|          |                                  |                                       |  |

้หมายเหตุ: เมื่อเข้าสู่ระบบใหม่ สามารถทำการสมัครสาขาอื่นๆ และแก้ไขข้อมูลได้

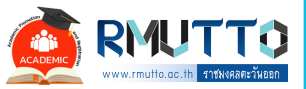

## ประจำปีการศึกษา 2565

ผลงานแนวปฏิบัติที่ดีจากการจัดการความรู้ หัวข้อ การรับสมัครนักศึกษาใหม่

> สวท. กำหนดปฏิทิน การรับสมัครนักศึกษา โดยให้สอดคล้องกับปฏิทิน การรับสมัครของทปอ.

จัดทำคำสั่งแต่งตั้ง คณะกรรมการ และดำเนินการประชุม

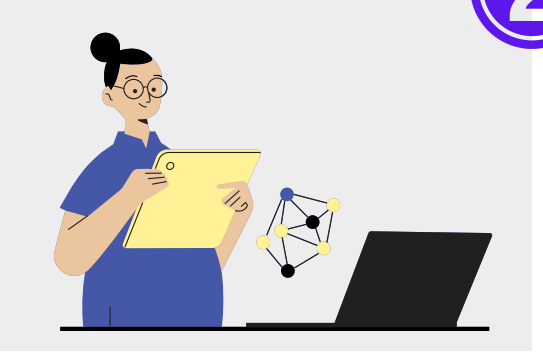

จัดทำหนังสือถึง ทุกคณะฯ/สถาบันฯ/ สำนักวิชาฯ เพื่อขอแผนรับนักศึกษา

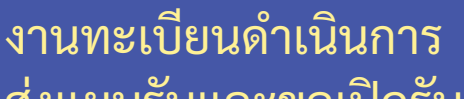

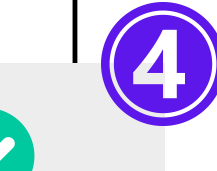

ส่งแผนรับและขอเปิดรับ นักศึกษาจากทุกทุกคณะฯ/ สถาบันฯ/สำนักวิชาฯ

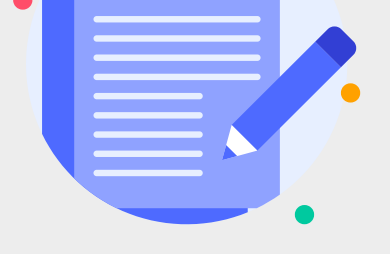

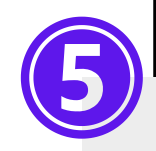

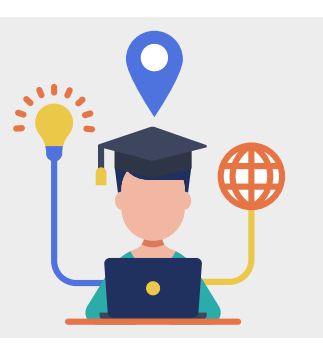

ประกาศรับนักศึกษา ผ่านทางเพจ Facebook และเว็บไซต์ สวท.

บันทึกข้อมูลปฏิทินการศึกษา ที่เปิดรับข้อมูลหลักสูตร สาขาวิชา รวมถึงข้อมูลอื่นๆ ที่เกี่ยวข้อง ลงในระบบฐานข้อมูลหลัก หลังจากนั้นเปิดรับสมัครตามช่วง วันเวลาที่กำหนดในระบบ

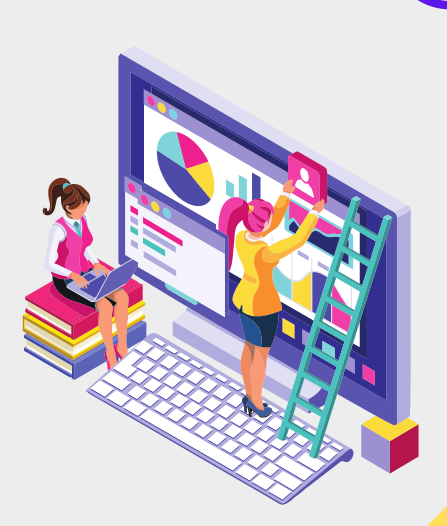

<u>หน้า 1</u>

🕑 ที่มา : สำนักส่งเสริมวิชาการและงานทะเบียน มหาวิทยาลัยเทคโนโลยีราชมงคลตะวันออก

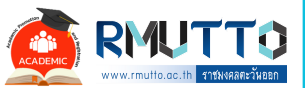

## ประจำปีการศึกษา 2565

ผลงานแนวปฏิบัติที่ดีจากการจัดการความรู้ หัวข้อ การรับสมัครนักศึกษาใหม่

> เมื่อนักศึกษาสมัครเรียนและ ทางการเงินออกใบเสร็จแล้ว งานทะเบียนนำเข้าข้อมูล ผู้สมัครที่ชำระเงินให้เป็น ผู้สมัครโดยสมบูรณ์

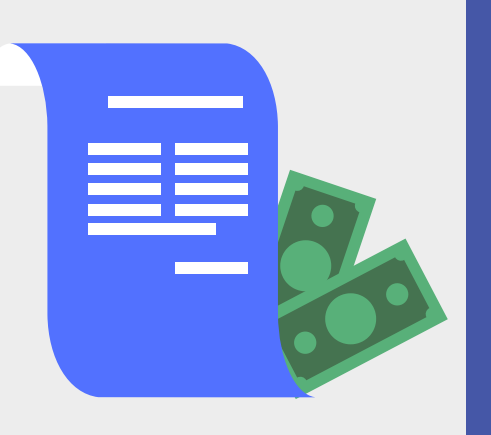

จัดทำข้อมูลผู้สมัครที่จบวุฒิ ม.6 และนำไปตรวจสอบสิทธิ์ ที่ระบบ TCAS หลังจากนั้น ดำเนินการดึงรายชื่อผู้สมัคร ส่งให้คณะพร้อมกำหนดวัน ส่งผลการคัดเลือกกลับมา งานทะเบียน

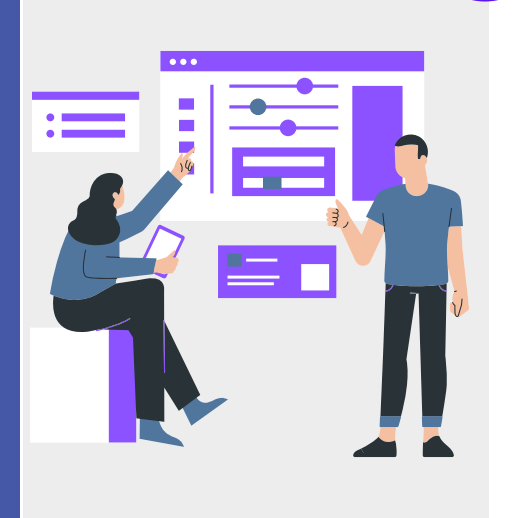

лHE

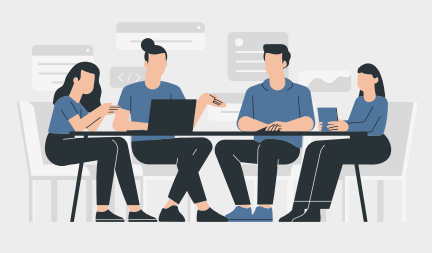

จัดทำรายงานสรุปจำนวน ผู้สมัคร กรณีผู้สมัครจบจาก วุฒิม.6 จะจัดทำข้อมูลผู้สมัคร และดึงเข้าระบบ TCAS ต่อไป

งานทะเบียนรับผลการ คัดเลือกจากหน่วยงานต่างๆ เพื่อมาปรับสถานะในระบบ รับสมัคร และพิมพ์รายชื่อ ผู้ผ่านการคัดเลือก

> จัดทำรายงานสรุปผู้ผ่าน การคัดเลือกและส่งข้อมูล เข้าระบบ TCAS

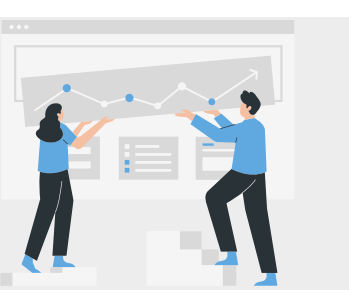

ประกาศรายชื่อผู้ผ่านการคัดเลือก ผ่านทางเพจ Facebook และ เว็บไซต์ สวท. เพื่อให้ยืนยันสิทธิ์ และชำระค่าธรรมเนียมการศึกษา

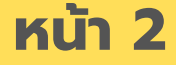

🔎 ที่มา : สำนักส่งเสริมวิชาการและงานทะเบียน มหาวิทยาลัยเทคโนโลยีราชมงคลตะวันออก